# **Client Registry Setup**

## **MEDIC CR**

#### Installation

- 1. Use this guide for installation.
- 2. 1.1 Requires sql updates to be run manually below.

```
cmd.exe
cd "C:\Program Files(x86)\Mohawk College\Client Registry\sql\PSQL9\Updates"
psql -U <postgresuser> -h localhost <dbname> -f CR-001.SQL
psql -U <postgresuser> -h localhost <dbname> -f CR-002.SQL
```

Configuration

- 1. Open the MARC-HI Service Configuration application.
- 2. Configure Everest.
- 3. Configure nHAPI
  - a. This is where incoming pix/pdq message will be handled.
  - b. We used IIp://0.0.0.0:2100 to make it available to all interfaces on port 2100 using the LLP protocol.
- 4. Configure PIXv3 Notifications
  - a. This is where notifications will be sent to the xds repository
  - b. We used Address: Ilp://xdsrepo:3602/ Actor: PAT\_IDENTITY\_SRC
- 5. Configure OID Registrar.
  - a. This is where you insert the OIDs you came up with previously in the planning phase.

### **Our Testing Configuration**

ClientRegistry.exe.config

# OpenEMPI

#### Installation

- 1. Use this guide for Installation.
  - a. Make sure to use Oracle JRE 7 with tomcat 7.
  - b. Ansible role for OpenEMPI.
- 2. After openempi has started. Manually start the the pix/pdq server from the admin interface.

### Configuration

This is currently undergoing testing.